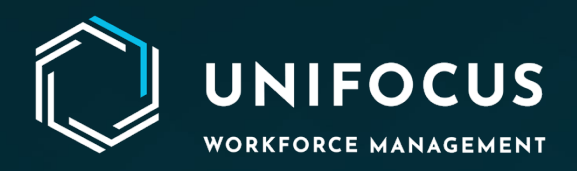

# **Release Document**

System Configuration: Registered Interface

August 2024

972.512.5000 | www.unifocus.com | info@unifocus.com

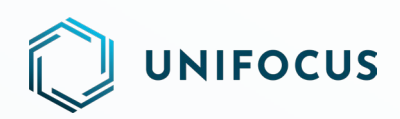

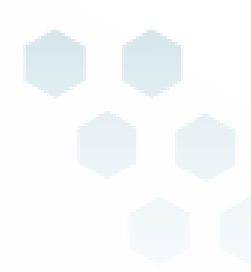

# Contents

| Registered Interface | 3 |
|----------------------|---|
| Introduction         | 3 |
| Prerequisites        |   |
| Getting Started      | 3 |
| Overview             | 4 |
| Help Us Improve      | 5 |

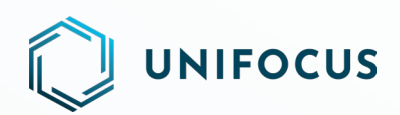

# **REGISTERED INTERFACE**

# INTRODUCTION

We are pleased to introduce the new **Registered Interface** module, which allows you to view, manage, and control all interfaces registered for a selected property. With this module, you can enable, disable, or remove registered interfaces based on your access rights, making interface management more efficient and straightforward.

## PREREQUISITES

To access and use the Registered Interface module, you must have the appropriate role access:

#### 1. System Configuration Role:

- Access to view, search, and sort functionalities within the Registered Interface module.
- 2. Interface Setup and System Configuration Role:
  - Access to view, search, sort, edit (enable/disable), and remove functionalities within the Registered Interface module.

## **GETTING STARTED**

To access the Registered Interface module:

- 1. Select the **System Configuration** menu option.
- 2. Go to the Interface Management section.
- 3. Select the **Registered Interface** module.

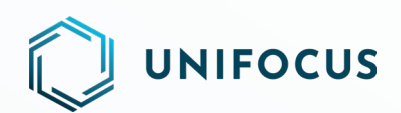

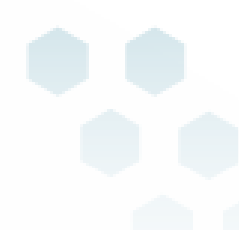

### **OVERVIEW**

| $\bigcirc$ | UNIFOCUS<br>京ICP 奋 18018594 号 1 2 | 3             | Registered Interface |                                        | Mohd Talha<br>Executive Housekeeper - FM&E |
|------------|-----------------------------------|---------------|----------------------|----------------------------------------|--------------------------------------------|
| ٢          | DEMO Hotel - Search               |               | 6                    |                                        | G                                          |
| <u>~</u> 8 | Interface Name                    | Machine Name  | Status               | Actions                                |                                            |
| 0          | Report Processor                  | KC-LP138      | ×                    | ~~~~~~~~~~~~~~~~~~~~~~~~~~~~~~~~~~~~~~ |                                            |
| G          | WebSMS Interface                  | Q4-OH-KSV-001 | ×                    |                                        |                                            |
| ß          |                                   |               |                      |                                        |                                            |
| S.S.       |                                   |               |                      |                                        |                                            |
|            |                                   |               |                      |                                        |                                            |
|            |                                   |               |                      |                                        |                                            |
|            |                                   |               |                      |                                        |                                            |
|            |                                   |               |                      |                                        |                                            |
|            |                                   |               |                      |                                        |                                            |
|            |                                   |               |                      |                                        |                                            |
|            |                                   |               |                      |                                        |                                            |
|            |                                   |               |                      |                                        |                                            |
|            |                                   |               |                      |                                        |                                            |
|            |                                   |               |                      |                                        |                                            |
|            |                                   |               |                      |                                        |                                            |
| \$         |                                   |               |                      |                                        |                                            |
| _          |                                   |               |                      |                                        |                                            |

The Registered Interface module provides a user-friendly interface that includes the following components:

#### 1. Multi-Property Drop-Down List:

- Select the desired property to view its registered interfaces.
- 2. Search Field:
  - Enter the Interface Name or Machine Name to search for specific interfaces.

#### 3. Sorting Options:

• Sort the registered interfaces by Interface Name, Machine Name, or Status.

#### 4. Interface Name:

- Displays the list of interface names registered for the selected property.
- 5. Machine Name:
  - Shows the machine names associated with the respective registered interfaces.
- 6. **Status:** 
  - Indicates the status (enabled or disabled) of each interface.
- 7. Edit Button:

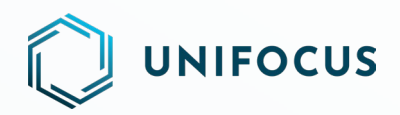

• Click to enable or disable a specific interface.

#### 8. Delete Button:

• Click to remove a registered interface from the system.

# **HELP US IMPROVE**

We value your input and want to hear from you! As we continue to enhance Unifocus products, we invite you to share your questions, suggestions, and feedback with us. If you have any thoughts or ideas on how we can improve our products, please don't hesitate to reach out to us at <u>product@unifocus.com</u> or <u>Ideas Portal (aha.io)</u>.